## WS4-EINSTELLUNGEN FÜR EXTERNE VERBINDUNGEN

The remote access to the WS4 controller can be established using UPnP (if the router has this option) or with port forwarding.

## I. Externer Zugriff über UPnP

1. Öffnen Sie die Einstellungen Ihres Routers und aktivieren Sie die Option UPnP.

Aktivierung von UPnP am Beispiel des Huawei Routers:

| HG824                            | 15H             |                       |                            |                           |               |                     | Logou    |
|----------------------------------|-----------------|-----------------------|----------------------------|---------------------------|---------------|---------------------|----------|
| HUAWEI Status WA!                | LAN IPv6        | WLAN Security R       | oute Forward Rules         | Network Application       | Voice Syst    | em Tools            |          |
| USB Application                  | Network Applica | tion > UPnP Configura | ation                      |                           |               |                     |          |
| ALG Configuration                | On this name    | you can enable or dis | sable the universal plug   | and play (LIPpP) function | which support | ts automatic disco. | very of  |
| UPnP Configuration               | multiple type   | of network devices.   | If this function is enable | for a device, the device  | can access ne | works, obtain an IF | address, |
| ARP Configuration                | Contract Gala   | discover other device | and acquire the data       | or other devices.         |               |                     |          |
| Portal Configuration             | Enable UPnF     |                       |                            |                           |               |                     |          |
| DDNS Configuration               |                 | A                     | opply Cancel               |                           |               |                     |          |
| GMP Configuration                | Number          | Description           | External F                 | Port Internal Port        | Protocol      | IP Address          | Status   |
| ntelligent Channel Configuration | 1               | Teredo                | 58817                      | 58817                     | UDP           | 192.168.1.12        | Enable   |
| erminal Limit Configuration      | 2               | Skype UDP at 192      | 2 25263                    | 25263                     | UDP           | 192.168.1.4         | Enable   |
| RP Ping                          | 3               | Skype TCP at 192      | 2 25263                    | 25263                     | TCP           | 192.168.1.4         | Enable   |
| NS Configuration                 | 4               | Skype UDP at 192      | 2 34868                    | 34868                     | UDP           | 192.168.1.15        | Enable   |
|                                  | 6               | Shupe TCD at 100      | 24060                      | 34969                     | TCD           | 102 100 1 15        | Enable   |

2. Gehen Sie bei Ihrem **WS4** Controller zu "**Einstellungen/Netzwerk**" und aktivieren Sie **HTTPS**, **DynDNS** und **UPnP**.

Klicken Sie auf "Speichern" und warten Sie, bis bei Status die grün hinterlegte Anzeige OK erscheint.

Bitte beachten: Wenn HTTPS noch nicht aktiviert war, startet der Webserver neu und fordert Sie auf, sich über HTTPS anzumelden. Melden Sie sich erneut an und überprüfen Sie, ob unter "Einstellungen/Netzwerk" die gewünschten Optionen grün hinterlegt sind. Um HTTPS zu verwenden, ist es erforderlich das voreingestellte Passwort zu ändern.

| Tùren<br>Einstellungen<br>Bediener<br>Netzwerk | WEB-SE<br>Siche<br>Web   | RVER<br>re Verbindung (H<br>Service API<br>NS          | (TTPS)                                                           |
|------------------------------------------------|--------------------------|--------------------------------------------------------|------------------------------------------------------------------|
|                                                | URL (                    | optional) :                                            |                                                                  |
|                                                | Status                   | 5.                                                     | ОК                                                               |
|                                                | Exter<br>(WAN            | ne IP-Adresse<br>) :                                   | 79.125.198.97                                                    |
|                                                | Konfi<br>(UPn)<br>Status | gurieren Sie den<br>P) auf WS4 zugre<br>s : OK (port 1 | Router, um über das Internet<br>eifen zu können<br>10400 mapped) |
|                                                | Port :                   | 10400                                                  |                                                                  |

| _ |  |
|---|--|

3. Haben Sie diese Einstellungen vorgenommen, gehen Sie auf unsere Webseite **www.xprgroup.com** und wählen "**My WS4**".

http://www.xprgroup.com/my-ws4/

Geben Sie hier die Seriennummer Ihres WS4 ein, dann werden Sie zum WS4 Controller weitergeleitet.

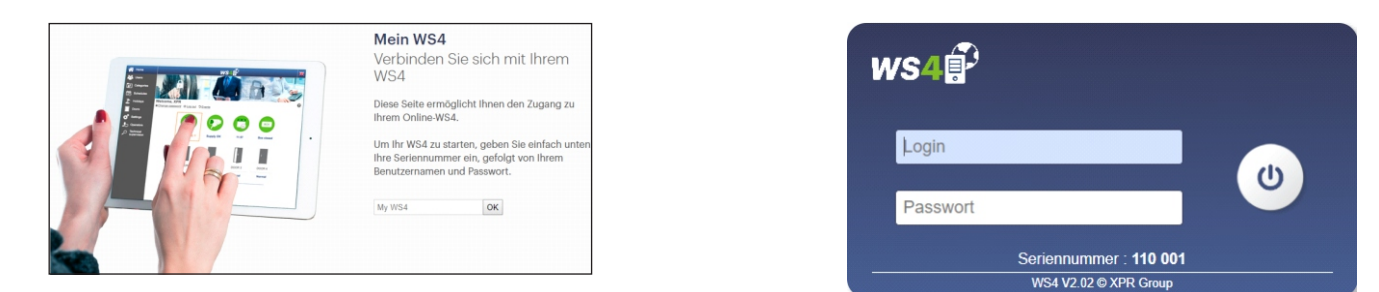

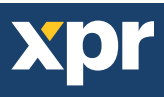

## II. Externer Zugriff über Portweiterleitung

1. Dazu müssen Sie, in den Einstellungen Ihres Routers, die Portweiterleitung des externen Ports 10400 an die IP-Adresse des WS4 und den internen Port 443 aktivieren.

Einrichtung der Portweiterleitung am Beispiel des Huawei Routers:

| WS4                         | 2_INTERNET_R_VID_410       | 192.168.1.42              |             | Enable |
|-----------------------------|----------------------------|---------------------------|-------------|--------|
| Type:                       | User-defined O Application |                           |             |        |
| Application:                | Select v                   |                           |             |        |
| Enable Port Mapping:        |                            |                           |             |        |
| Mapping Name:               | WS4                        |                           |             |        |
| WAN Name:                   | 2_INTERNET_R_VII V         |                           |             |        |
| Internal Host:              | 192.168.1.42 * WS4-110     | 001                       |             |        |
| External Source IP Address: | -                          |                           |             |        |
| Protocol:                   | TCP/UDP   Inte             | rnal port number:         | 443 443     |        |
| External port number:       | 10400 10400 Exte           | ernal source port number: | 10400 10400 |        |
| Delete                      |                            |                           |             |        |

2. Gehen Sie zu "**Einstellungen/Netzwerk**" und wählen Sie **https** und **DynDNS**. Klicken Sie auf "Speichern" und warten Sie, bis bei Status die grün hinterlegte Anzeige OK erscheint.

Bitte beachten: Wenn HTTPS noch nicht aktiviert war, startet der Webserver neu, und fordert Sie auf, sich über HTTPS anzumelden. Melden Sie sich erneut an und überprüfen Sie, ob unter "Einstellungen/Netzwerk" die gewünschten Optionen grün hinterlegt sind. Um HTTPS zu verwenden, ist es erforderlich das voreingestellte Passwort zu ändern.

| Tùren<br>Carlor<br>Einstellungen<br>Bediener<br>Netzw<br>Netzw | erk W | EB-SERVER Sichere Verbindung (F Web Service API DynDNS                         | (TTPS)                                                           |
|----------------------------------------------------------------|-------|--------------------------------------------------------------------------------|------------------------------------------------------------------|
|                                                                |       | URL (optional) :<br>Status :                                                   | ОК                                                               |
|                                                                | C     | Externe IP-Adresse<br>(WAN) :<br>Konfigurieren Sie den<br>(UPnP) auf WS4 zugre | 79.125.198.97<br>Router, um über das Internet<br>eifen zu können |
|                                                                | Р     | ort : 10400                                                                    |                                                                  |

3. Haben Sie diese Einstellungen vorgenommen, gehen Sie auf unsere Webseite **www.xprgroup.com** und wählen "**My WS4**". http://www.xprgroup.com/my-ws4/

Geben Sie hier die Seriennummer Ihres WS4 ein, dann werden Sie zum WS4 Controller weitergeleitet.

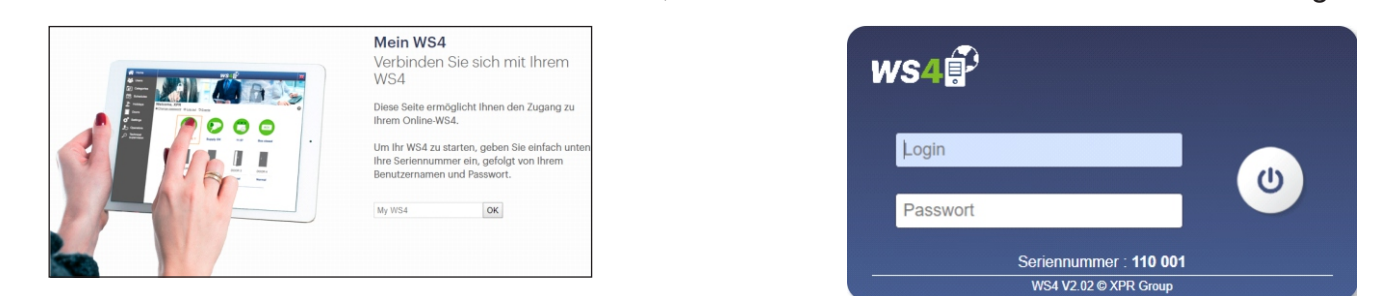

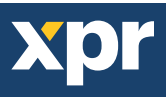